Buenos Aires, 20-9-2022

Tenemos el agrado de dirigirnos a ustedes para enviarles como es habitual el procedimiento sugerido para incorporar los cambios salariales según la aplicación del acta paritaria docente correspondiente al devengado de septiembre 2022. Publicado el dia de la fecha. (20-9)

# 1- CAMBIO DE INDICE 1.

## 1. SUELDO BÁSICO

El valor índice a partir del 1 de septiembre es de: \$20,38388.

| Carácter del Concepto      | Computa para el cálculo del CMG |
|----------------------------|---------------------------------|
| Remunerativo - Bonificable | Sí                              |

 $\bigcirc$ 

### para modificar dicho valor en el sistema:

(al aplicar los cambios también se modifican los valores correspondiente al material didáctico).

| <ul> <li>Versión B</li> </ul> | 20.69 MySQL Versión 5.1.73-community                                                                                                    |
|-------------------------------|----------------------------------------------------------------------------------------------------|
| s <u>R</u> eportes            | Tablas Parámetros Eunciones Especiales                                                                                                    |
| Mayo de 2                     | De Liquidación       Image: Secciones       ALT+S         Image: Asignaciones Familiares       Image: Secciones       ALT+S         Image: Asignaciones Familiares       Image: Secciones       ALT+S         Image: Asignaciones Famil |
| CKUP Fue                      | C Concias                                                                                                    |
|                               | Sindicatos<br>Sindicatos<br>Descuentos                                                                                                    |
|                               | Calificación Profesional Calificación Profesional Cantiguedad Cantoos Cantoos                                                                                                    |
|                               | Situación                                                                                                    |

|   |       |                              |               | Indices      |
|---|-------|------------------------------|---------------|--------------|
|   | Cód.  | Denominación ৗ               | Puntaje 💽     | Piso         |
| Þ | 1     | Basico                       | 19.6881900000 | 0.0000000000 |
|   | 2     | Indice 2                     | 0.000000000   | 0.0000000000 |
|   | 3     | Indice 3                     | 0.000000000   | 0.0000000000 |
|   | 4     | Presentismo                  | 1.9688190000  | 0.0000000000 |
|   |       | - Importar                   | Excel -       | 9090         |
|   | Denor | ninación : BASICO            |               |              |
|   |       | Puntaje : 19.6881900000 Pisc | :             | 0.0000000000 |
|   |       |                              |               |              |

# 2 DECRETO 483/05

Tope por persona:

| Cargo J. Simple (1135 puntos índice):   | \$ 14.299,00           |
|-----------------------------------------|------------------------|
| Cargo J. Completa (2070 puntos índice): | \$ 28.598,00           |
| Hora cátedra:                           | \$ 752,58 (Tope 38 HC) |

Piso Cargos JS (Menos de 1135 puntos):

Piso Cargos JC (Menos de 2070 puntos):

| \$<br>13.136,00 |
|-----------------|
| \$<br>26.272,00 |
| \$<br>28.598,00 |

Para incorporar estos cambios, proceder como de costumbre con las herramientas que posee el sistema.

#### 2.a modalidad manual

Si opta por la modalidad manual cargo por cargo, y cambiar los valores de cada uno de los conceptos de cada cargo.

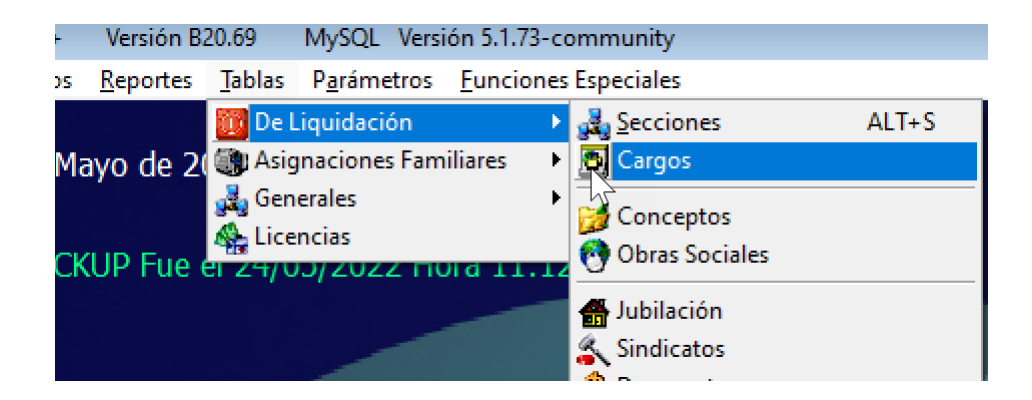

|                                              |               |                     |           |                          |             |           | Cargos      |
|----------------------------------------------|---------------|---------------------|-----------|--------------------------|-------------|-----------|-------------|
| Solo Vigentes :                              | s Se          | cción : Todas       |           | <b>~</b>                 |             |           |             |
| Código :                                     | 6             |                     |           | ,                        | Vigente : 💿 | E.G. :    | 0           |
| Denominación :                               | DIRECTORA JA  | RDIN J.S.           |           |                          |             |           |             |
| Observación :                                | Ĺ             |                     |           |                          |             |           |             |
| Leyenda Básico                               | o Recibo :    |                     |           |                          |             |           |             |
|                                              |               | Cód. de Cargo :     | 528       | Calcula Ant. : C         | Si ONo      | Punta 1 : | 1783.000000 |
| Sueldo Básico :                              | 0.00000       | Nro. Orden D20 :    | 0         | Orden :                  | 10          | Punta 2 : | 267.450000  |
|                                              |               | Hora Garanltizada : | 0.00000   |                          |             | Punta 3 : | 107.000000  |
| Gar. Cargo :                                 | 0.00          | Hs. Seman. :        | 0.00      | Punta 5 :                | 0.00        | Punta 4 : | 0.00        |
|                                              |               | â 💽 🔗               | - Leer Pl | anilla - 🛛 - Mod. X Plan |             |           | ←→↓         |
| Dor Cód                                      | ) <u>)</u>    | Que Buscas?         | N         |                          |             |           |             |
| <ul> <li>Por Cou</li> <li>Por Den</li> </ul> | iominación    | IR                  | 42        |                          |             |           | <b>#</b>    |
| Código Orden                                 |               | Denominación        |           | Valor Hora               | Tope Val    | or Cargo  | Fórmula     |
| 5 5 Pi                                       | resentismo    |                     |           | 0.0000                   | 0.00        | 0.00 (Ba  | asico+Grupo |
| 115 115 D                                    | ECRETO 483/05 |                     |           | 0.0000                   | 0.00        | 14299     |             |
|                                              |               |                     |           |                          |             |           |             |
|                                              | a designed    |                     |           |                          |             |           | _           |
|                                              |               |                     |           |                          |             |           |             |

Repetir este procedimiento en cada uno de los conceptos.

Esta modalidad es la mas trabajosa dado que se debe ingresar a cda uno de los cargos y a cada uno de los conceptos.

### 2. b Modalidad masiva por importe.

En este caso los cambios se ejecutan por tipo de cargo e(cargo simple, cargo doble y horas cátedra).

Por ejemplo, para el cargo "jornada simple"

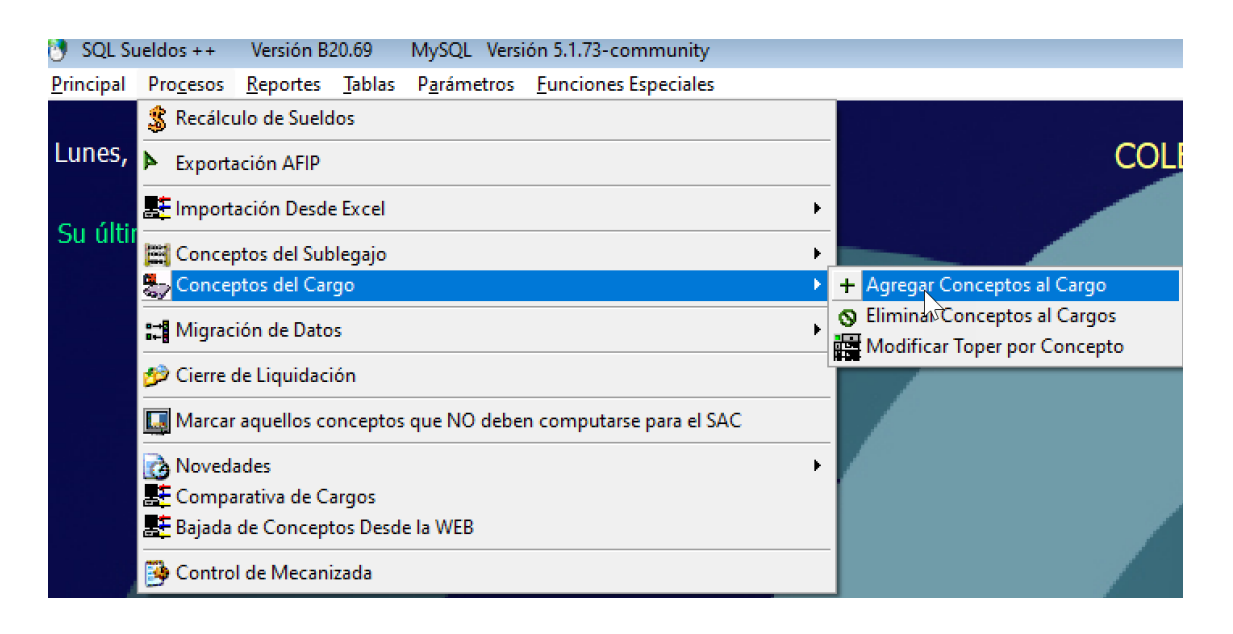

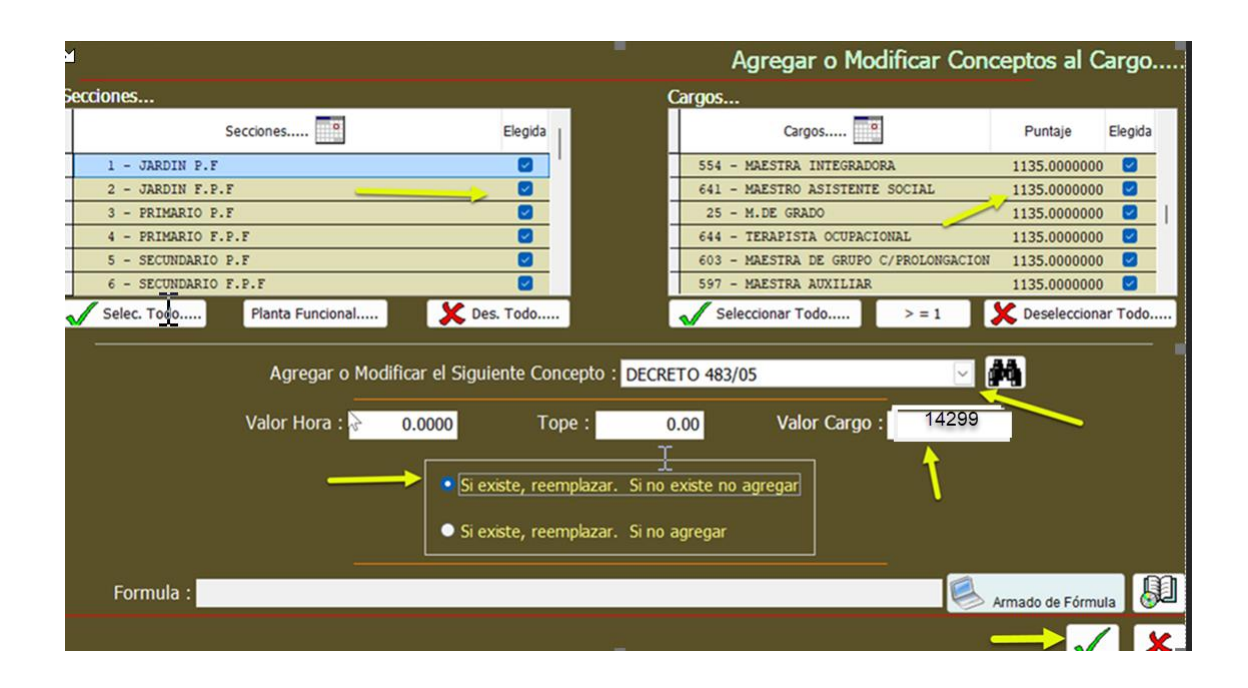

Repetir el procedimiento para el caso de los cargos "dobles" (si es que los tuviera) y para el caso de los de horarios consignar el valor de la hora catedra y (en este ejemplo deberá consignar el valor 752,58 en el campo por hora y el tope correspondiente).

## 2.c) modalidad por "indices".

En caso que posea configurado el sistema por "indices" los cambios debera realizarlos en la tabla correspondiente.

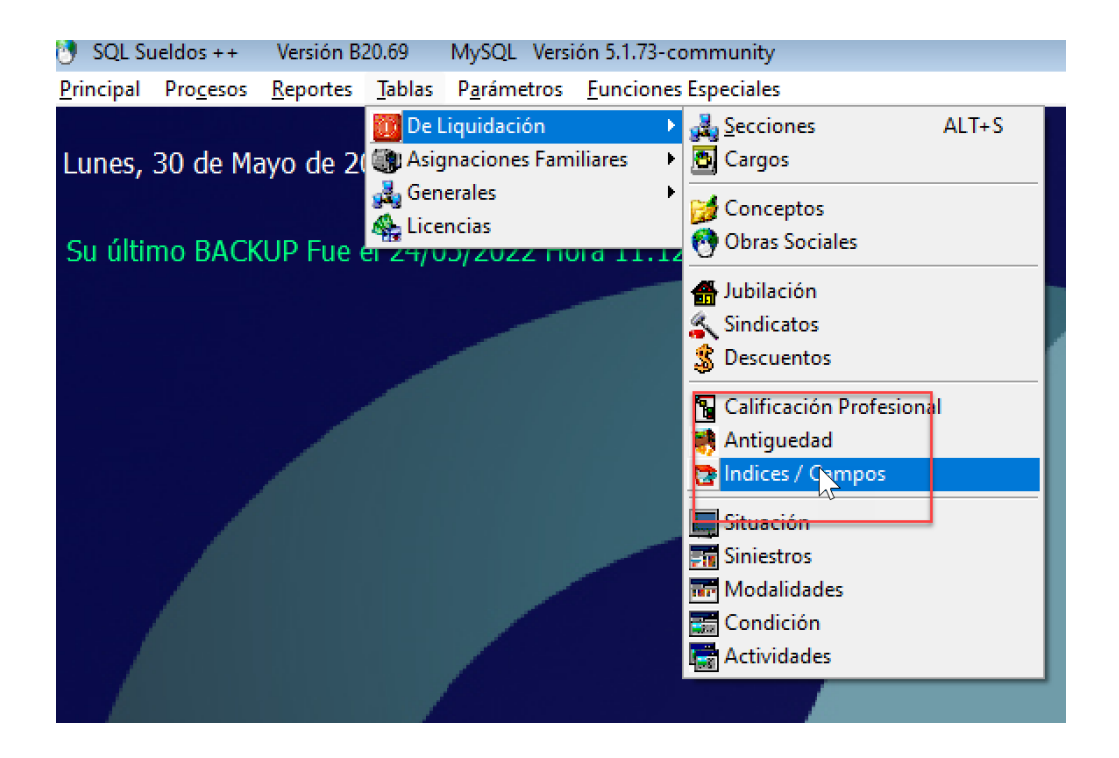

Aquí el liquidador podra cambiar los valores en forma individual o bien exportando la planilla de excel e importarlo con los nuevos valores.

Esta modalidad es la mas compacta y sencilla de operar el sistema.

| <b>▶</b> |                            |                  | Indices      |
|----------|----------------------------|------------------|--------------|
| Cốđ.     | Denominación 🕃             | Puntaje 💽        | Piso         |
| ▶ 10     | DECRETO 483- JS            | 13323.0000000000 | 0.0000000000 |
| 11       | Indice 11                  | 0.0966000000     | 0.0000000000 |
| 12       | Indice 12                  | 0.0096600000     | 0.0000000000 |
| 13       | Indigh <sub>1</sub> 13     | 0.0000000000     | 0.0000000000 |
| 14       | India 14                   | 0.0000000000     | 0.0000000000 |
| 15       | Indice 15                  | 0.0000000000     | 0.0000000000 |
| 16       | Indice 16                  | 0.0000000000     | 0.0000000000 |
|          | - Importar                 | Excel -          | 6045         |
| Denor    | ninación : DECRETO 483- JS |                  |              |
|          | Puntaje : 14299 Piso       | p :              | 0.0000000000 |
|          |                            |                  |              |
|          |                            |                  |              |

En este punto, les recordamos que el liquidador puede exportar la planilla de excel, modificar lo valores e importarla nuevamente, es decir puede realizar los cambos generales haciendo clic en el boton que apunta hacia abajo y luego exportar la planilla y modificar los valores de los indices (si es que el liquidador opera por la modalidad de indices) y luego importarla.

### PLUS DIFERENCIAL POR JERARQUIZACION

Sin cambios.

3 Material didáctico

# 4.1 MATERIAL DIDÁCTICO (0 al 60% DE ANTIGÜEDAD):

A partir del 1 de septiembre se regirá por los siguientes valores:

| \$ 17.812,00            |
|-------------------------|
| \$ 35.624,00            |
| \$ 937,474 (Tope 38 HC) |
|                         |
| \$ 17.092,00            |
| \$ 34.184,00            |
| \$ 35.624,00            |
|                         |

# 4.2 MATERIAL DIDÁCTICO R (70 al 120% DE ANTIGÜEDAD):

A partir del 1 de septiembre se regirá por los siguientes valores:

| Cargo J. Simple (1135 puntos índice):   | \$ 22.072,00              |
|-----------------------------------------|---------------------------|
| Cargo J. Completa (2070 puntos índice): | \$ 44.144,00              |
| Hora cátedra:                           | \$ 1.161,684 (Tope 38 HC) |

| Piso Cargos JS (Menos de 1135 puntos): | \$ 21.180,00 |
|----------------------------------------|--------------|
| Piso Cargos JC (Menos de 2070 puntos): | \$ 42.360,00 |
| Tope por persona:                      | \$ 44.144,00 |

Al realizar el paso 1, el sistema modifica estos valores. No es necesario que el liquidador introduzca ningun cambio adicional.

## **Adicional especial**

## 5. ADICIONAL ESPECIAL

A partir del 1 de septiembre tendrá los siguientes valores:

| Cargo J. Simple:             | \$ 7.562,00             |
|------------------------------|-------------------------|
| Cargo J. Completa:           | \$ 15.124,00            |
| Hora cátedra NIVEL MEDIO:    | \$ 504,133 (Tope 30 HC) |
| Hora cátedra NIVEL SUPERIOR: | \$ 630,167 (Tope 24 HC) |

El tope por persona queda establecido en \$ 15.124,00

Aplicando el mismo procedimiento que indicamos en el punto 2 modificar este concepto con los valores que indica el enunciado.

4 FONID.

## 6. FONDO NACIONAL DE INCENTIVO DOCENTE (FONID)

A partir del 1 de septiembre tendrá los siguientes valores:

| Cargo J. Simple:             | \$ 5.634,00             |
|------------------------------|-------------------------|
| Cargo J. Completa:           | \$ 11.268,00            |
| Hora cátedr© NIVEL MEDIO:    | \$ 375,600 (Tope 30 HC) |
| Hora cátedra NIVEL SUPERIOR: | \$ 469,500 (Tope 24 HC) |
| Tope por persona:            | \$ 11.268,00            |

5 CONECTIVIDAD - sin cambio

6 SALARIO MINIMO

#### 8. SALARIO MÍNIMO DOCENTE

El salario mínimo garantizado a partir del 1 de septiembre tendrá los siguientes valores:

<u>Cargo Tetigo</u>: Maestra de Grado Jornada Simple.

#### Base de cálculo: 20 Horas Cátedra.

| J. Simple:    | \$ 68.211,00 (1)         |
|---------------|--------------------------|
| J. Completa:  | \$ 136.422,00 (2)        |
| Hora cátedra: | \$ 3.410,55 (tope 40 HC) |

### Para modificar los valores:

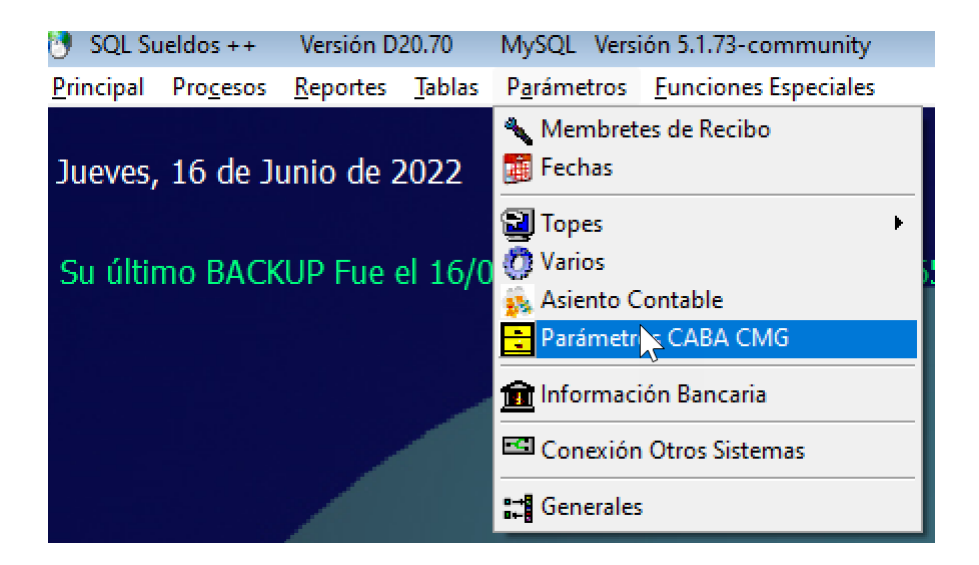

|                                            | Pará                                   |          |                 |                  | BA CMG |
|--------------------------------------------|----------------------------------------|----------|-----------------|------------------|--------|
|                                            | En Su Sistema                          |          |                 | Valores Actuales |        |
|                                            | Complemento Mínimo Garantizado (CMG) : | 68211    | .00 (S. Cargo)  | 68211.00         | Ok     |
|                                            | Complemento Mínimo Garantizado (CMG) : | 136422   | .00 (D. Cargo)  | 136422.00        | Ok     |
|                                            | Garantía Cargo Prof. :                 | 68211    | .00             | 68211.00         | Ok     |
|                                            | Indice Testigo Cargo Simple :          | 1135     |                 | 1135             | Ok     |
|                                            | Sueldo Garantizado :                   | 68211    | .00             | 68211.00         | Ok     |
|                                            | Indice Testigo Cargo Doble :           | 2070     |                 | 2070             | Ok     |
|                                            | 1 Cargo Equivale a Hs. :               | 20 (     | (Horas Cátedra) | 20               | Ok     |
| /                                          | Garantía Horas Superior :              | 68211.00 | 000             | 68211.0000       | Ok     |
|                                            | 1 Cargo Superior Equivale a Hs. :      | 20.0 (   | (Horas Cátedra) | 20.00            | Ok     |
| Concepto CMG : COMP.MINIMO GARANTIZADO (CM |                                        |          |                 |                  |        |
|                                            | А                                      | ldo :    | $\checkmark$    | 1                |        |
|                                            |                                        | 2        |                 |                  | 1      |
|                                            |                                        |          | $\checkmark$    | Corregir Val     | ores   |

## 7 ASIGNACIONES FAMILIARES

Sin variaciones respecto al mes de agosto 2022.

8 topes de aportes de seguridad social y obra social.

## Siguen vigentes los vigentes desde el mes pasado.

Les recordamos que para verificar los topes debe proceder de la siguiente forma (siempre desde la liquidación actual).

| Cambiar Liquidación >> Liquidación Actual Septiembre De 2022 |               |                                  |            |                                                                     |  |
|--------------------------------------------------------------|---------------|----------------------------------|------------|---------------------------------------------------------------------|--|
|                                                              | Legajo<br>459 | Apellido/s                       | Nombre/s   | Estado<br>ACTIVO                                                    |  |
| Obra Social<br>111407 OS DE CAP. ULTRA<br>Lugar de Pago      | Min. Ob. Soc. | Alta Baja<br>/ /<br>Sucursal CBU | Fam. Cargo | Sin Seg. V. Rem. Cony<br>0.00<br>Pluri. A.F. Pluri. Jub. Pluri O.S. |  |

|                                         | Control de Parámetros y Topes |                  |          |
|-----------------------------------------|-------------------------------|------------------|----------|
|                                         | <u>En Su Sistema</u>          | Valores Actuales |          |
| Tope Aporte Obra Social :               | 410742.030                    | 474530.270       | Corregir |
| Tope Aporte Jubilación :                | 410742.030                    | 474530.270       |          |
| Remuneración Mínima O.social:           | 25276.800                     | 29202.280        | Corregir |
| Sueldo Tope Para el Cálculo de INSSJP : | 410742.030                    | 474530.270       | Corregir |
| <u>Salario Familiar - Topes</u>         |                               |                  |          |
| Personal :                              | 158366.000                    | 158366.000       | Ok       |
| Familiar :                              | 316731.000                    | 316731.000       | Ok       |
| DIEGEP - Topes                          |                               |                  |          |
| Personal :                              | 158366.000                    | 158366.000       | Ok       |
| Familiar :                              | 316731.000                    | 316731.000       | Ok       |
|                                         |                               | 1                |          |
|                                         |                               | Corregir Valor   | es 🗶     |

9 control de topes automatizados.

En caso de que el liquidador controle los topes por sistema, debera modificarlos según los valores vigentes.

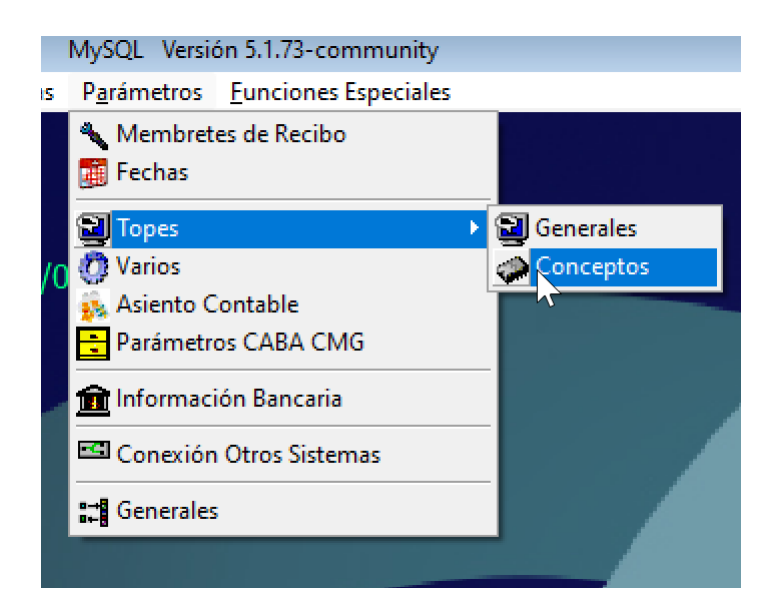

10 En el caso que el liquidador haya incorporado datos referente a la situacion de revista de otros empleadores tambien deberá actualizar dichos valores.

| Tope : 410742.03<br>Rem. Min. O. Social : 25276.80<br>Indice : 17.46196000<br> |                     |                |                 |              |                    |                    |             |
|--------------------------------------------------------------------------------|---------------------|----------------|-----------------|--------------|--------------------|--------------------|-------------|
| CUIL                                                                           | Legajo              | Anellido/s     |                 | Nombre/s     |                    | Estado             | Б           |
|                                                                                |                     | _              |                 |              |                    | ACTIV              | /0          |
| Obra Social                                                                    | Min. Ob. Soc.       | Alta Ba        | ja              | Fam. Cargo   | Sin Seg. V. R      | em. Cony           |             |
| 400800 OSDE                                                                    |                     | 6              | 11              | 0            |                    | 0.00               |             |
| Lugar de Pago                                                                  | Cuenta              | Sucurs         | sal CBU         |              | Pluri. A.I         | F. Pluri. Jub.     | Pluri O.S.  |
| BANCO FRANCES                                                                  |                     | 0              |                 | )12:         | .07625 0.00        | 0.00               | 0.00        |
| 2                                                                              |                     |                |                 |              | F.1357 Li          | q. Final Inform. R | Gan. Jub/zd |
|                                                                                | Filtrar Información |                |                 |              |                    |                    |             |
| 🗋 🛵 🤜 📫 🗆                                                                      | с 🖊 魔               | IND SR S       | п               |              | Orden : Por Número | de Persona         | ~           |
| 📟 📥 🎒 💐 F.13                                                                   | 857 1 + 2           | suss 2         |                 | <b>~</b> .   | Todas las Personas | :0                 | F FI        |
| Subl. Sección Estados SR Fun.                                                  | Cat. Cargo          | Ind/Pun        | Sec Hs.Cat CC A | A Ret. DP OL | DL DD DO Tot.Rem.  | No Rem. As. Fam.   | Neto        |
| 1 013-ADMINISTI ACTIVO Tit                                                     | 1599 00119-AUX. AI  | DMIST. 56.0000 | 000 20.00 No 1  | 0 REP        | 75089.56           | i                  | 62324.33    |
| 2 013-ADMINISTI ACTIVO TIL                                                     | 1599 00119-AUX. AI  | DMIST. 56.0000 | 20.00 No 1      | 0 REP        | 69015.36           | 6                  | 57282.75    |
|                                                                                |                     |                |                 |              |                    |                    |             |
|                                                                                |                     |                |                 |              |                    |                    |             |
|                                                                                |                     |                |                 |              |                    |                    |             |
|                                                                                |                     |                |                 |              |                    |                    |             |
|                                                                                |                     |                | 40.00           | Totales.     | 144104.93          | 2 0.00 0.0         | 119607.08   |
|                                                                                |                     |                |                 |              |                    |                    |             |

Para generar un excel de estos datos:

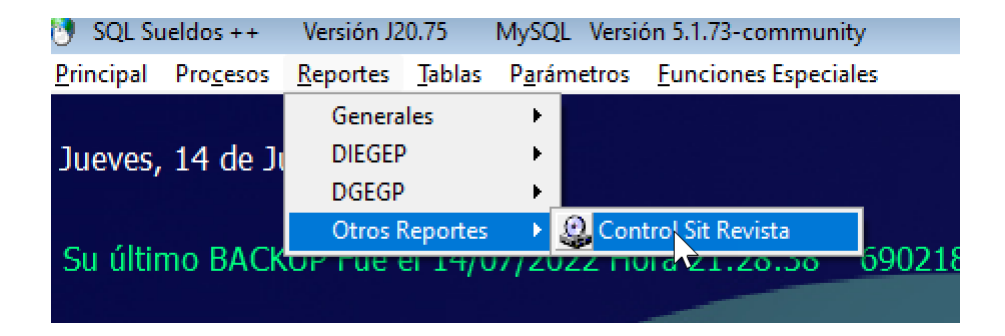

Una vez que haya incorporado los cambios realizar un recálculo general y controlar contra las grillas oficiales.

Controlar contra grillas oficiales.